## Mapping a shared drive on a personal computer

Search "This PC" in the bottom left hand corner.

In the window that pops up click on "Map network drive"

| 💻    💆 📕 🗢    lee_t on NOS207-02976                                                  |                                                                               |                                                             |  |  |  |  |
|--------------------------------------------------------------------------------------|-------------------------------------------------------------------------------|-------------------------------------------------------------|--|--|--|--|
| File Computer                                                                        | /iew                                                                          |                                                             |  |  |  |  |
| Properties Open Rename                                                               | Access Map network Add a network<br>media + drive + Add a network<br>location | Open       System properties         Settings       Thanage |  |  |  |  |
| Location                                                                             | Network                                                                       | System                                                      |  |  |  |  |
| $\leftrightarrow \rightarrow \checkmark \uparrow \mathbb{R}$ > lee_t on NOS207-02976 |                                                                               |                                                             |  |  |  |  |
| 📌 Quick access                                                                       | ^ V Folders (7)                                                               |                                                             |  |  |  |  |
| 💻 Desktop 🛛 🖈<br>🖊 Downloads 🖈                                                       | 3D Objects                                                                    | Desktop                                                     |  |  |  |  |
| 🔮 Documents 🔹 🖈<br>🌰 OneDrive - Cali 🖈                                               | Downloads                                                                     | Music                                                       |  |  |  |  |

In the box that pops up, pick a drive letter. Typically we use T but as I'm already using that I chose S The address for TeamDrive is \\vfs1\TeamDrive\$

Make sure you have "connect using different credentials" checked.

| ÷ | 🐔 Map Ne          | etwork Drive                                                                                                    | Â |
|---|-------------------|----------------------------------------------------------------------------------------------------|---|
|   | What ne           | etwork folder would you like to map?                                                                                                    |   |
|   | Drive:<br>Folder: | S:                                                                                                    |   |
|   |                   | Example: \\server\share  Reconnect at sign-in  Connect using different credentials  Connect to a Web site that you can use to store your documents and pictures. |   |
|   |                   |                                                                                                    |   |
|   |                   | Finish Cance                                                                                                    | I |

Make sure when you are putting in your credentials, you put calupa\username

| Windows Security                           |        | × |  |  |  |
|--------------------------------------------|--------|---|--|--|--|
| Enter network credentials                  |        |   |  |  |  |
| Enter your credentials to connect to: vfs1 |        |   |  |  |  |
| calupa\lee_t                               |        |   |  |  |  |
| Password                                   |        |   |  |  |  |
| Domain: calupa                             |        |   |  |  |  |
| Remember my credentials                    |        |   |  |  |  |
|                                            |        |   |  |  |  |
| ОК                                         | Cancel |   |  |  |  |
|                                            |        |   |  |  |  |

After you click okay the Team Drive will show up under "Network Locations" under "This PC"

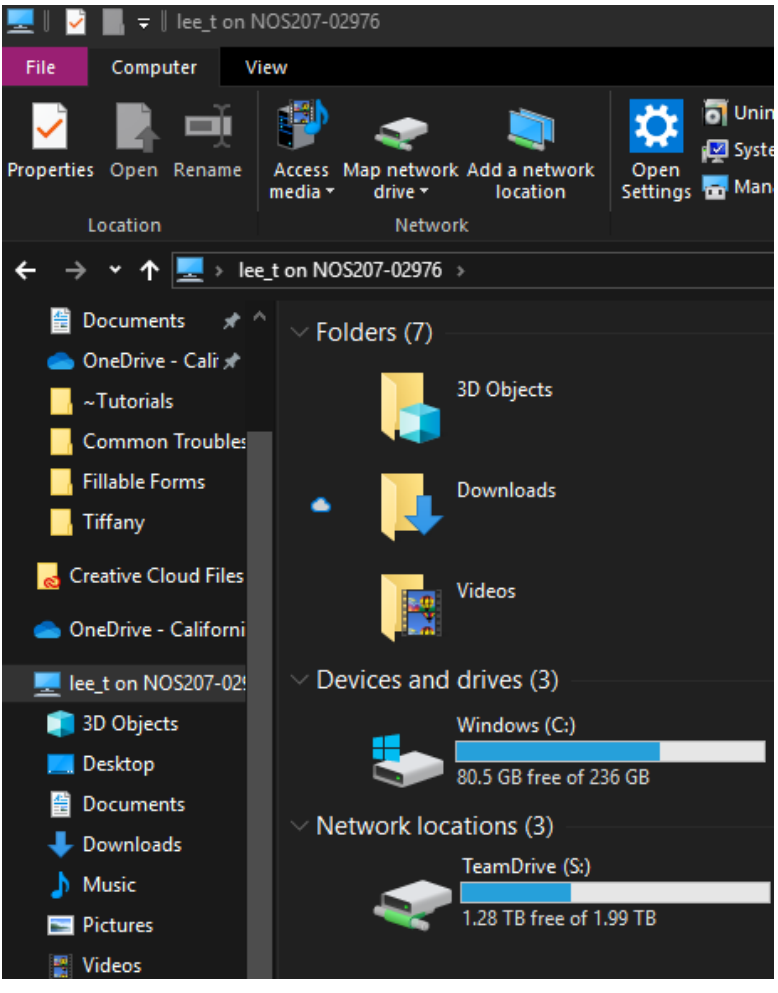